## Resetting your Password on the PRES LES APP

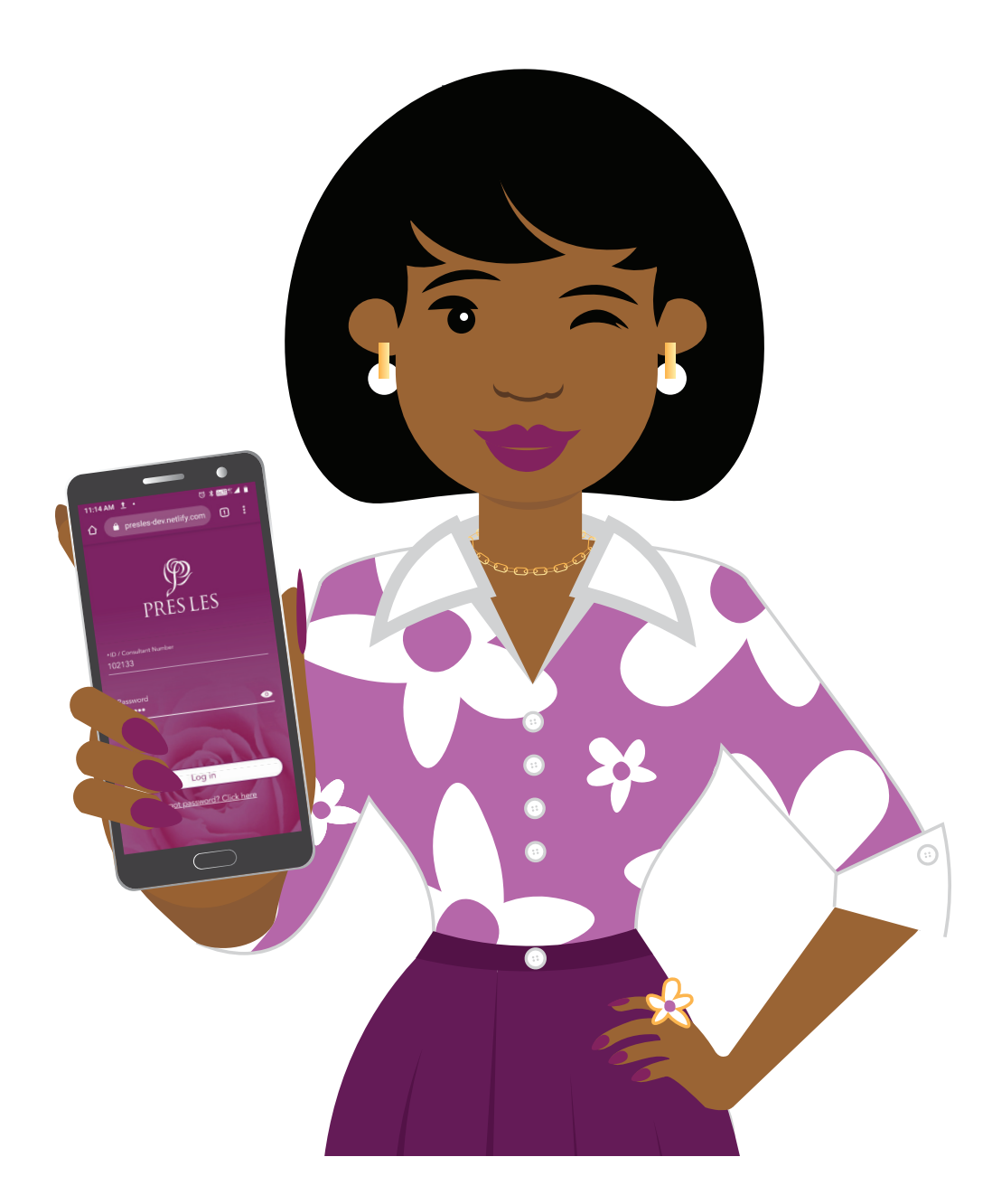

## Need help resetting your Pres Les App password?

Simply follow these steps:

- 1. Open the Pres Les App and tap the "Log in" button
- 2. Tap the "Forgot password? Click here" link
- 3. Enter your ID or Consultant number and tap the "SUBMIT" button
- 4. Check if the last 4 digits of your cellphone number are correct lf not, contact Customer Care
- 6. Tap "Submit" and check your "Messages" app 😳 for an SMS
- 7. Tap the link in the SMS which will open in the Pres Les App
- 8. Choose a new password that is at least 8 characters long (a mix of letters and numbers) and tap "Submit"
- 9. Log into the Pres Les App with your new password

If you need more help, contact Customer Care on WhatsApp 066 328 0446 or call on 0860 773 753

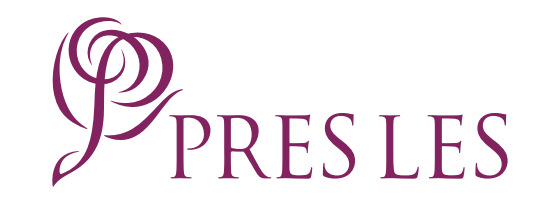